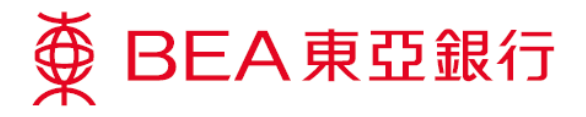

## How to Enable TLS 1.2 (For Win8)

1. Press the **"Windows"** and **"R"** buttons simultaneously to open the **"Run"** dialogue box.

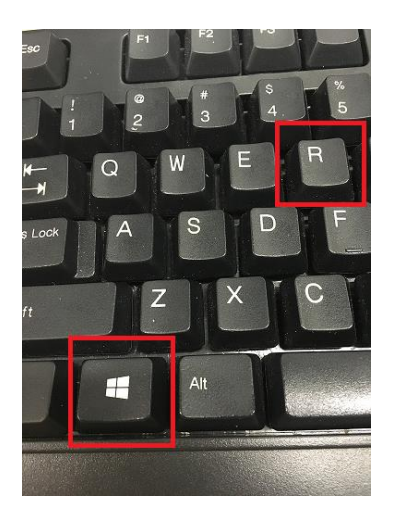

2. Type in "control panel" and click "OK".

|       | Run                                                                                                   | ×              |  |  |  |
|-------|----------------------------------------------------------------------------------------------------|----------------|--|--|--|
|       | Type the name of a program, folder, document, or Internet resource, and Windows will open it for you. |                |  |  |  |
| Open: | control panel                                                                                         | <b>~</b>       |  |  |  |
|       | OK Cancel                                                                                             | <u>B</u> rowse |  |  |  |

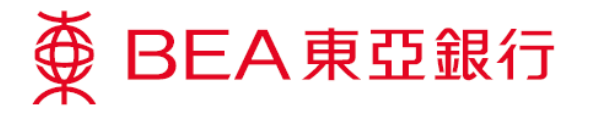

3. Click "Programs" in the "Control Panel".

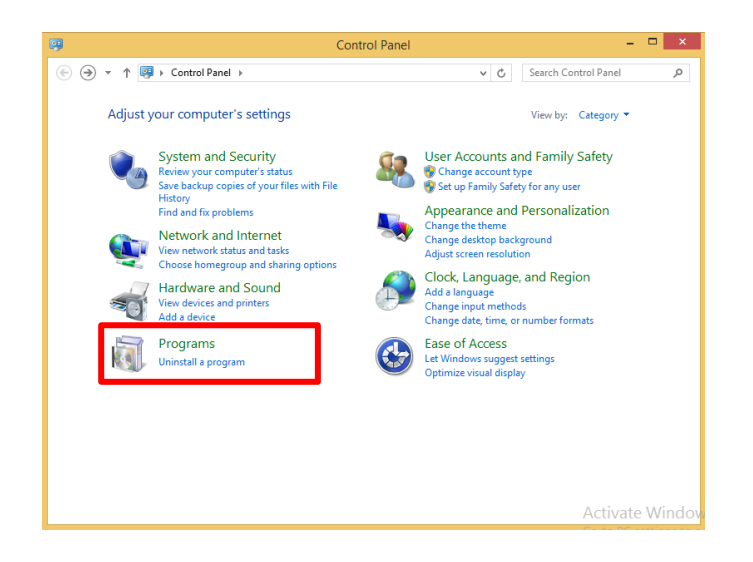

4. Click "Java".

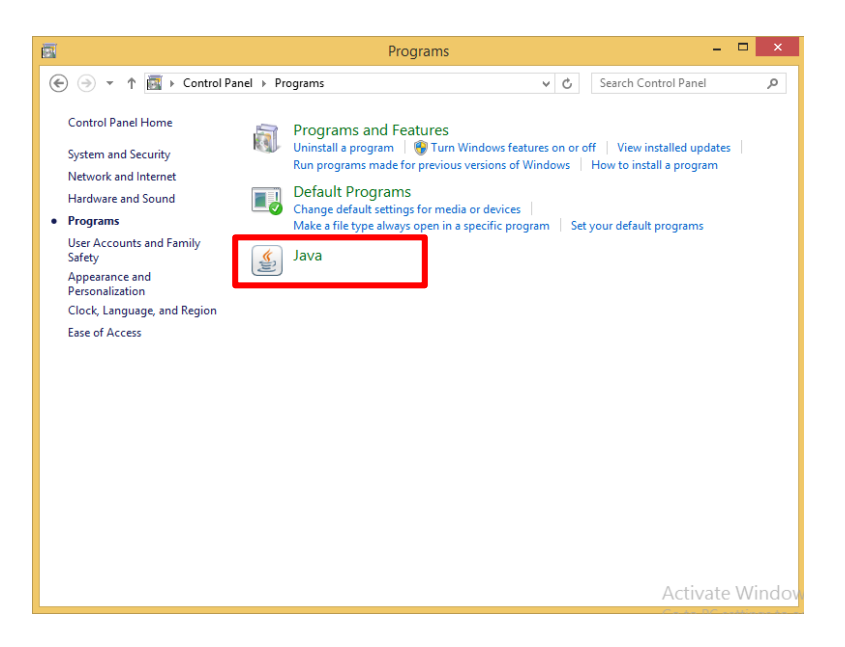

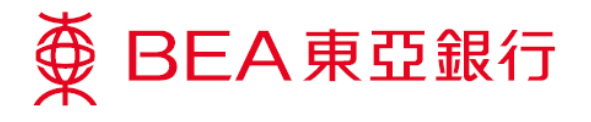

5. Click "Java", then "View...".

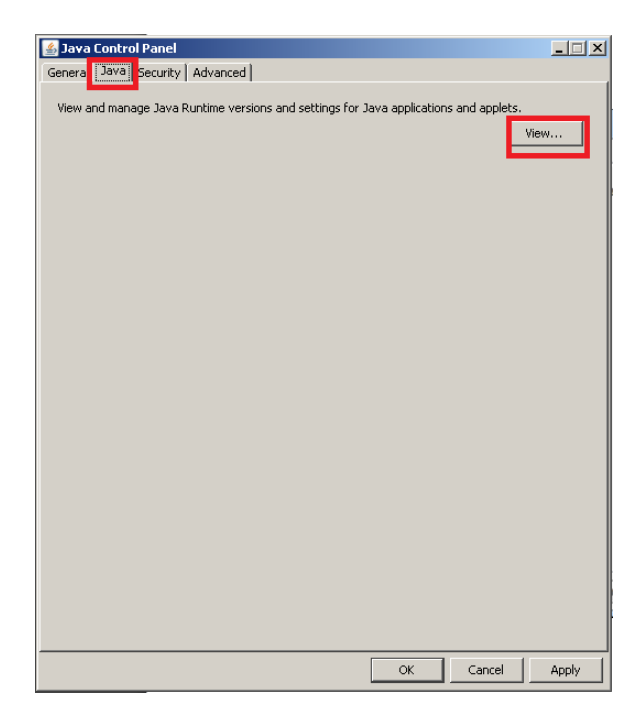

- 6. Make sure that:
  - Java version is 1.7.0\_51 or above
  - > The "Enabled" box is ticked

Then, click "OK".

| 🕌 Java Runt | ime Enviror | ment Setting | 5                 |                    |         | X |
|-------------|-------------|--------------|-------------------|--------------------|---------|---|
| User Syste  | em          |              |                   |                    |         | _ |
| Platform    | Product     | Location     | Path              | Runtime Parameters | Enabled | 1 |
| 1.7         | 11/10_//    | nopimoraisin | en regrammes parm |                    |         | 1 |
|             |             |              |                   |                    |         |   |
|             |             |              |                   |                    |         |   |
|             |             |              |                   |                    |         |   |
|             |             |              | Find              | Add                | Remove  |   |
|             |             |              |                   | ОК                 | Cancel  |   |

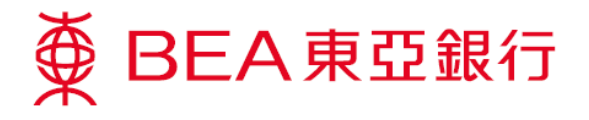

7. Select "Security", "Edit Site List...".

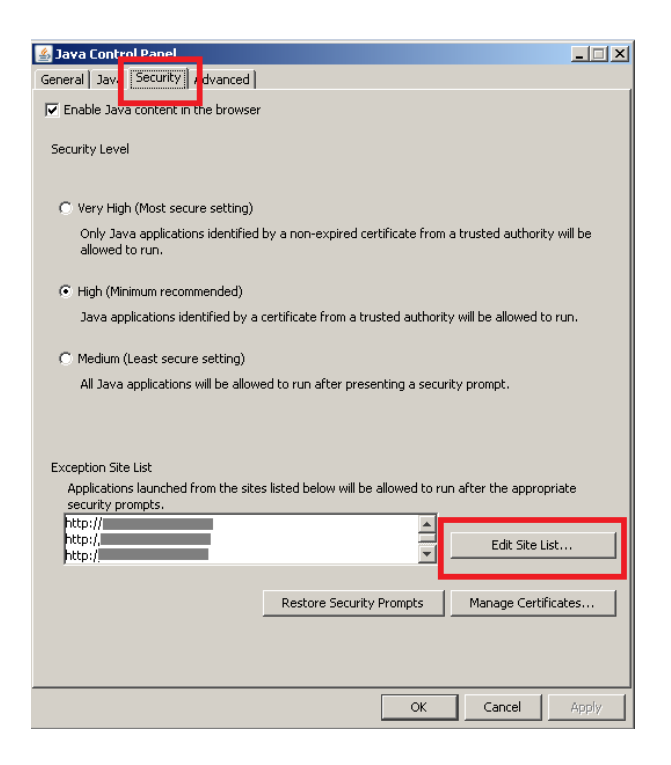

## 8. Click "Add".

| A Jame Cardwell Daniel                                                                                  |                      |
|----------------------------------------------------------------------------------------------------|----------------------|
| Security Adversed                                                                                       |                      |
| General Java Security Advanced                                                                          |                      |
| Enable Java content in the browser                                                                      |                      |
| Security Level                                                                                          |                      |
| Security Level                                                                                          |                      |
|                                                                                                    |                      |
| Very High (Most secure setting)                                                                         |                      |
| Only Java applications identified by a non-expired certificate from a trusted author<br>allowed to run. | rity will be         |
| 🕌 Exception Site List                                                                                   | ×                    |
| •                                                                                                    |                      |
| Applications launched from the sites listed below will be allowed to run after the<br>prompts.          | appropriate security |
|                                                                                                    |                      |
| C Location                                                                                              |                      |
| http://                                                                                                 | <u></u>              |
| http://                                                                                                 |                      |
| http://                                                                                                 |                      |
| Exc http://                                                                                             |                      |
|                                                                                                    |                      |
|                                                                                                    |                      |
|                                                                                                    | <b></b>              |
|                                                                                                    | Add Remove           |
| FILE and HTTP protocols are considered a security risk.                                                 |                      |
| We recommend using HTTPS sites where available.                                                         |                      |
|                                                                                                    |                      |
|                                                                                                    | OK Cancel            |
|                                                                                                    |                      |
| OK Carrel                                                                                               | Anniv                |
|                                                                                                    |                      |

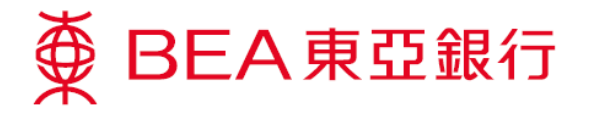

9. Add "https://biz.hkbea-cyberbanking.com" to "Location" and click "OK".

| _           |                |              | Location |  |          |
|-------------|----------------|--------------|----------|--|----------|
|             |                |              |          |  | <b>^</b> |
|             |                |              |          |  |          |
|             |                |              |          |  |          |
|             |                |              |          |  |          |
|             |                |              |          |  |          |
|             |                |              |          |  |          |
| https://biz | .hkbea-cyberba | anking.com 📔 |          |  | -        |

10. The domain will be listed in the "Exception Site List". Now click "OK".

| 🛓 Java Control Panel                                                                                               |                                                                                                |              |  |  |  |
|----------------------------------------------------------------------------------------------------|------------------------------------------------------------------------------------------------|--------------|--|--|--|
| General Java Security Advanced                                                                                     |                                                                                                |              |  |  |  |
| ▼ Enable Java content in the browser                                                                               |                                                                                                |              |  |  |  |
| Security Level                                                                                                    |                                                                                                |              |  |  |  |
| O Very High (Most secure setting)                                                                                  |                                                                                                |              |  |  |  |
| Only Java applications identified by a non-expired certificate from a trusted authority will be<br>allowed to run. |                                                                                                |              |  |  |  |
| Figh (Minimum recommended)                                                                                         |                                                                                                |              |  |  |  |
| Java applications identified by a certificate from a tra                                                           | Java applications identified by a certificate from a trusted authority will be allowed to run. |              |  |  |  |
| Medium (Least secure setting)<br>All Java applications will be allowed to run after presenting a security prompt.  |                                                                                                |              |  |  |  |
| Exception Site List                                                                                                |                                                                                                |              |  |  |  |
| Applications launched from the sites listed below will be allowed to run after the appropriate                     |                                                                                                |              |  |  |  |
| https://biz.hkbea-cyberbanking.com                                                                                 |                                                                                                |              |  |  |  |
| Restore Security Prompts Manage Certificates                                                                       |                                                                                                |              |  |  |  |
|                                                                                                    |                                                                                                | 1            |  |  |  |
|                                                                                                    | ОК                                                                                             | Cancel Apply |  |  |  |

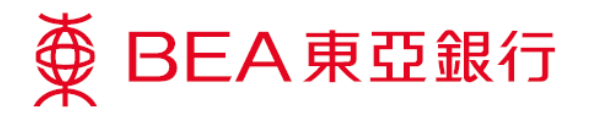

11. Select "Advanced", enable "Use TLS 1.2", then click "OK".

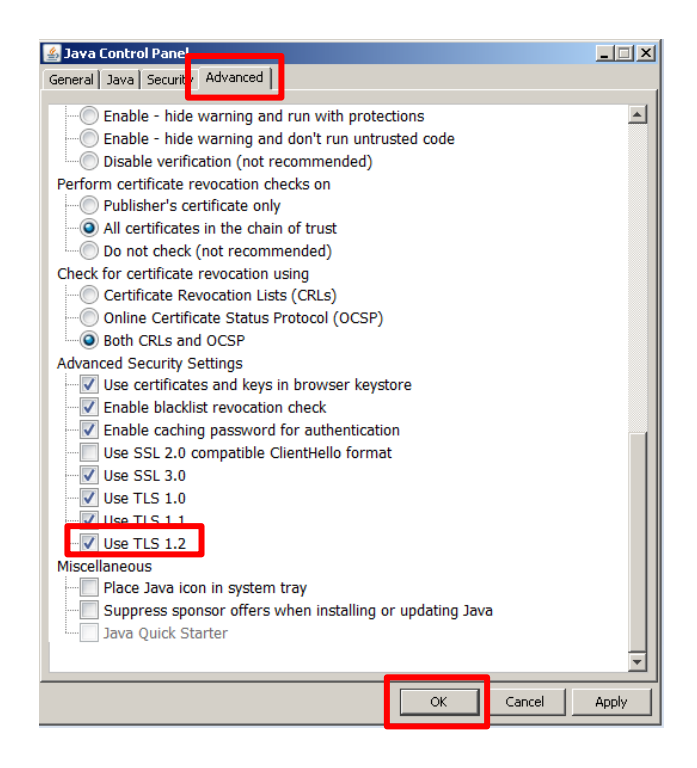